## 北京市小学毕业生学籍核查平台

操作手册

1. 系统要求

北京市小学毕业生学籍信息核查平台操作手册 操作系统:Winxp以上操作系统;浏览器:推荐使用 Edge 浏览器、谷歌浏览器、火狐 浏览器、IE11 及以上版本浏览器。

2. 学生用户使用说明

一、 登录

打开浏览器,在"地址"栏中输入"xscmis.bjedu.cn"的网址,进入"北京市小学毕业 生学籍信息核查平台"登录页面,输入教委统一认证教育 ID 和密码登录平台。

- > 平台有开放时间限制,请在开放时间范围内登录平台。
- 如遗忘密码,可点击登录下方的"重置密码",在该页面进行密码重置,若忘记教育 id,可点击登录下方的"找回教育 id"进入页面找回对应的教育 id。

| 能 北京市小学毕业生学籍信息核查平台<br>Beijingshixiaousbijestenguejixinxifedaasingta |                                                                                                    |     |
|---------------------------------------------------------------------|----------------------------------------------------------------------------------------------------|-----|
|                                                                     | 登录                                                                                                    |     |
|                                                                     | 二 请输入学生教育ID                                                                                                    |     |
|                                                                     | a 请输入密码                                                                                                    |     |
|                                                                     | - Millin                                                                                                    | 163 |
|                                                                     | 委 受                                                                                                    | 作手册 |
| EXERCISE EXERCISE EXERCISE                                          | 找回教育D 車面密码                                                                                                    |     |
|                                                                     | → 大学校用于小学校/小市学生古学学校/2012年かび<br>● 大学校用于小学校/小市学生古学学校/8 いかとポーナが発見                                                                                                    |     |
| TERMINEL FRANKLIS E FRANK                                           | ● 1986年8月19日年4月年1日日日日日日日日日日日日日日日日日日日日日日日日日日日日日日日日日日                                                                                                    |     |
|                                                                     |                                                                                                    |     |
|                                                                     | 18:卡安排除出道: 4000168855                                                                                                    |     |
|                                                                     | 重置世码问题讲批打统一认证都产电话: 40083152958(4008310001 (转任第分明)<br>服务时间:上午年30-11:30 下午13:30-17:00<br>防闭条中:20 开始意志后为 15:30 下午13:30-17:00                                                                                                    |     |
|                                                                     | and the second second dependence ( Marine Second Second Seco |     |

二、 查看学生信息

登录后展示学生本人的基本信息、照片及家庭数据,请详细核对相关信息,若发现数 据有问题,需要更新信息,请联系学校进行修改。

| 彩 北京市小学毕业生<br>Beijingshixiaoxuebiyesh | 学籍信息核查平台<br>engxuejixinxihechapingtai |          |                    |         | 欢迎您登录,亲爱的张某某用户! |
|---------------------------------------|---------------------------------------|----------|--------------------|---------|-----------------|
| <b>长某某</b><br>如需更新信息,请联系学校进行修动        | 文                                     |          |                    |         |                 |
| 本人信息                                  |                                       |          |                    |         |                 |
| 姓名:                                   | 张苹苹                                   | 性别:      | 女                  |         |                 |
| 学校名称:                                 | 北京市海淀区实验小学                            | 学校所属区县:  | 地定区                |         |                 |
| 国籍/地区:                                | 中国                                    | 是否少先队员:  | 否                  |         |                 |
| 軟育ID:                                 | 30149958                              | 学段:      | 小学                 |         |                 |
| 年级:                                   | 6年级                                   | 班级:      | 9.99               |         |                 |
| 有效证件类型:                               | 居民券份证                                 | 有效证件号:   | 111118303308305467 |         |                 |
| 出生日期:                                 | 2011-08-30                            | 民族:      | 汉族                 |         |                 |
| 户口性质:                                 | 非农业户口                                 | 在学状态:    | 在学                 |         |                 |
| 在错状态:                                 | 在籍                                    |          |                    |         |                 |
| 户口所在地:                                | 北京市市辖区海淀区 省/市/区县 后堆子2号楼6              | 7        |                    |         |                 |
| 现住址:                                  | 北京市市辖区海淀区北京市家庭地址                      |          |                    |         |                 |
| R庭数据                                  |                                       |          |                    |         |                 |
| 父亲信息                                  |                                       |          |                    |         |                 |
| 姓名:                                   | 赵某行                                   | 关系:      | 父亲                 | 有效证件类型: | 境外永久居住证         |
| 证件号码:                                 | 1102211980010100xx                    | 学历:      |                    | 政治面貌:   |                 |
| 联系电话:                                 | 15211111111                           | 工作单位:    | 北京市某有限公司           |         |                 |
| 母亲信息                                  |                                       |          |                    |         |                 |
| 姓名:                                   | 张聪麗                                   | 关系:      | 母亲                 | 有效证件类型: | 居民身份证           |
| 证件号码:                                 | 1102211980010100XX                    | 学历:      |                    | 政治面貌:   |                 |
| 21-2-2-2                              | 15344007006                           | T/注册(0): | 北京市開始的             |         |                 |

三、 导出复核单

点击页面下方的"导出复核单"按钮,可以导出对应的数据,如下图所示:

| - werjingsilikidoolyedi                  | angeway in the thready fing car |         |                                         |         |         |
|------------------------------------------|---------------------------------|---------|-----------------------------------------|---------|---------|
| <b>44</b>                                |                                 |         |                                         |         |         |
| <b>木木</b><br>60季重化信曲 注照至4463出信牌3         | *                               |         |                                         |         |         |
| KH MESICON LEVEN, MENDOR PROVIDENT 1994  | ~                               |         |                                         |         |         |
| 本人信息                                     |                                 | in the  |                                         |         |         |
| 5日11日11日11日11日11日11日11日11日11日11日11日11日11 | 法果果                             | 1251:   | X                                       |         |         |
| 学校名称:                                    | 北京市海淀区实验小学                      | 学校所應区县: | 海堤区                                     |         |         |
| [1][1]/2[2]:                             | **#                             | 走音少光队员: | W                                       |         |         |
| 教育ID:                                    | 30149958                        | 学校:     | 小子                                      |         |         |
| 1748).<br>                               | 0年4 <u>8</u>                    | NDW:    | 100000000000000000000000000000000000000 |         |         |
| 有效证件类型:                                  | 國民勞份让                           | 有双让件号:  | 111118303308305467                      |         |         |
| 田生日期:                                    | 2011-08-30                      | 氏族:     | 1XBR                                    |         |         |
| 戶口性质:                                    | 非农业户口                           | 在学状态:   | 在子                                      |         |         |
| 任蜡状态:                                    | 仕職                              |         |                                         |         |         |
| 戸山府在地:                                   | 10京市市場区海淀区 首/市/区長/市理チ2号         | 201]    |                                         |         |         |
| 1001主4日:                                 | 10%10101種民國地區以10%10%10%10年1011  |         |                                         |         |         |
| 医数据                                      |                                 |         |                                         |         |         |
| 父亲信息                                     |                                 |         |                                         |         |         |
| 姓名:                                      | 赵某行                             | 关系:     | 父亲                                      | 有效证件类型: | 境外永久居住區 |
| 证件唱码:                                    | 1102211980010100xx              | 学历:     |                                         | 政治面貌:   |         |
| 联系电话:                                    | 1521111111                      | 工作单位:   | 北京市革有限公司                                |         |         |
| 母亲信息                                     |                                 |         |                                         |         |         |
| 姓名:                                      | 张莱莱                             | 关系:     | 母亲                                      | 有效证件类型: | 居民身份证   |
| 证件号码:                                    | 1102211980010100XX              | 学历:     |                                         | 政治面貌:   |         |
| 联系电话:                                    | 15244897896                     | 工作单位:   | 北京市某单位                                  |         |         |
| MARLANIA I MUSA                          |                                 |         |                                         |         |         |

四、 退出系统

学生点击页面右上方的退出按钮,即可退出系统,如下图所示:

## 北京市小学毕业生学籍信息核查平台操作手册

| Beijingshixiaoxuebiyesh        | 子箱信芯核宣十百<br>engxuejixinxihechapingtai |         |                    |            | 欢迎您登录,亲爱的张某某用户! |  |
|--------------------------------|---------------------------------------|---------|--------------------|------------|-----------------|--|
| **                             |                                       |         |                    |            |                 |  |
| <b>未 未</b><br>0需更新信息,请联系学校进行修动 | ¢.                                    |         |                    |            |                 |  |
| 本人信息                           |                                       |         |                    |            |                 |  |
| 姓名:                            | 张某某                                   | 性别:     | 女                  | -          |                 |  |
| 学校名称:                          | 北京市海淀区实验小学                            | 学校所屬区县: | 海淀区                | <b>B</b> 2 |                 |  |
| 国籍/地区:                         | 中国                                    | 是否少先队员: | 否                  |            |                 |  |
| 數育ID:                          | 30149958                              | 学校:     | 小学                 |            |                 |  |
| 年级:                            | 6年級                                   | 班级:     | 985                |            |                 |  |
| 有效证件类型:                        | 展民身份证                                 | 有效证件号:  | 111118303308305467 |            |                 |  |
| 出生日期:                          | 2011-08-30                            | 民族:     | 汉族                 |            |                 |  |
| 户口性质:                          | 非农业户口                                 | 在学状态:   | 在学                 |            |                 |  |
| 在籍状态:                          | 在館                                    |         |                    |            |                 |  |
| 户口所在地:                         | 北京市市辖区海淀区 省/市/区县 后堆子2号标               | ±6/]    |                    |            |                 |  |
| 現住址:                           | 北京市市辖区海淀区北京市家庭地址                      |         |                    |            |                 |  |
| 宝贵女据国                          |                                       |         |                    |            |                 |  |
| 父亲信息                           |                                       |         |                    |            |                 |  |
| 姓名:                            | 赵某行                                   | 关系:     | 父亲                 | 有效证件类型:    | 境外永久居住证         |  |
| 证件号码:                          | 1102211980010100xx                    | 学历:     |                    | 政治圍繞:      |                 |  |
| 联系电话:                          | 1521111111                            | 工作单位:   | 北京市某有限公司           |            |                 |  |
| 母亲信息                           |                                       |         |                    |            |                 |  |
| 姓名:                            | 张某某                                   | 关系:     | 母寮                 | 有效证件类型:    | 周民寿份证           |  |
| 证件号码:                          | 1102211980010100XX                    | 学历:     |                    | 政治面貌:      |                 |  |
| 联系电话:                          | 15244897896                           | 工作单位:   | 北京市幕单位             |            |                 |  |